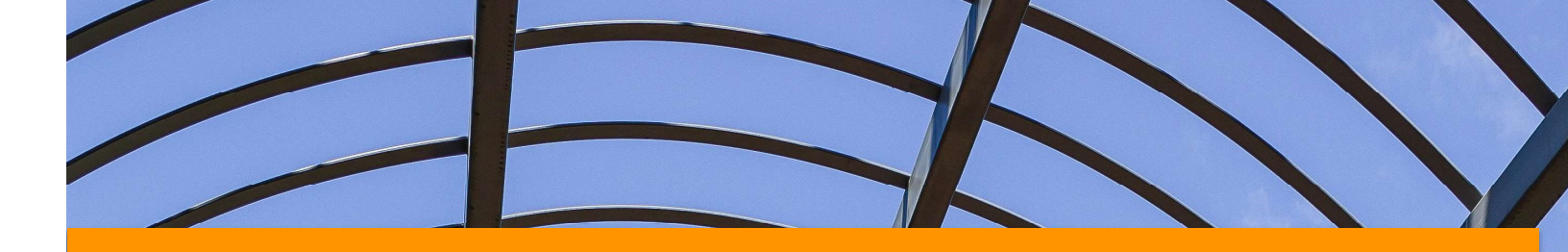

# How to Complete an

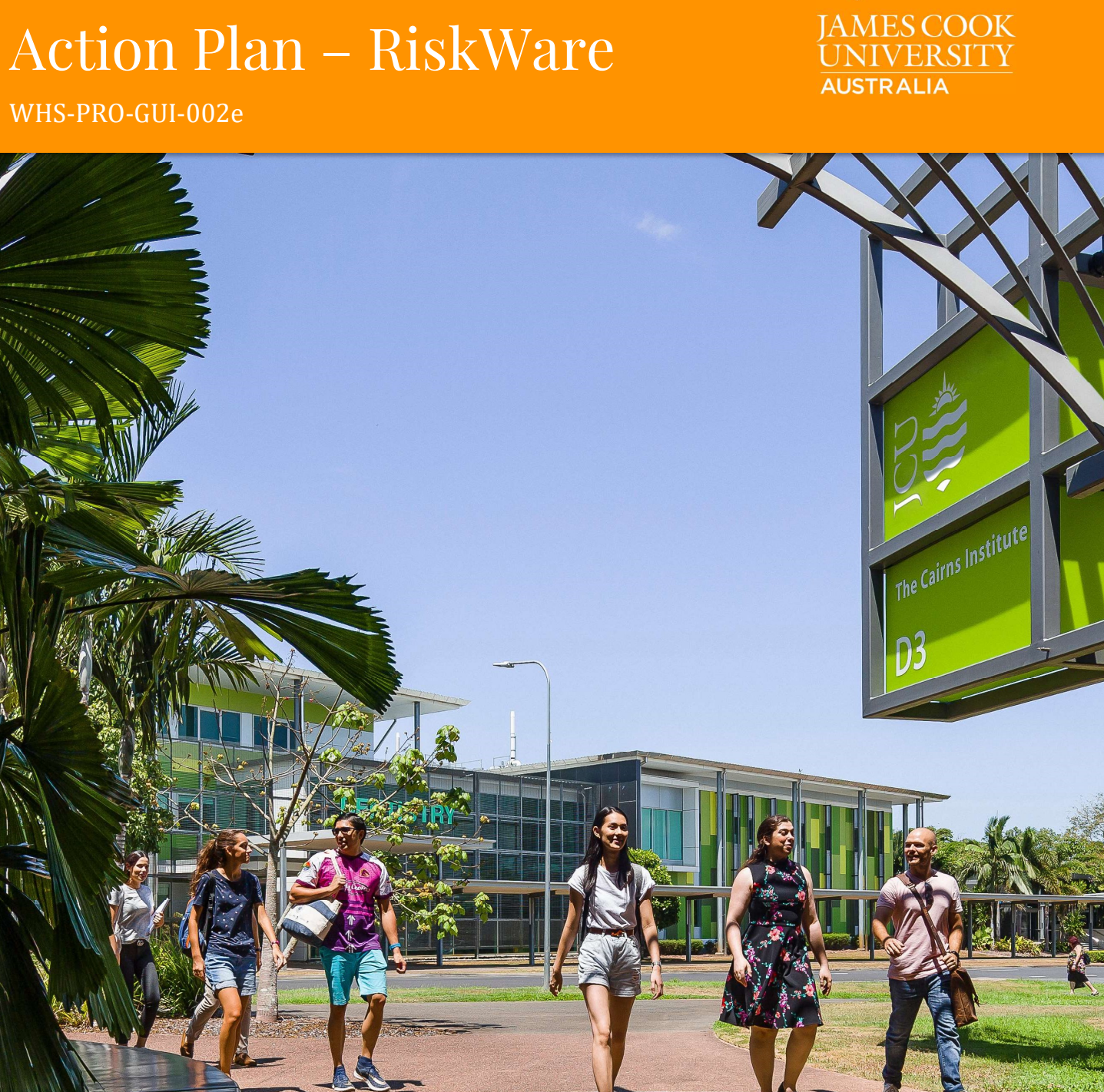

# DOCUMENT CHANGE CONTROL

| Issue        | Date              | Amended By | Change                     |
|--------------|-------------------|------------|----------------------------|
| Version 22-1 | 23 May 2021       | WHS Unit   | Updated to reflect updates |
| Version 23-1 | 13 September 2023 | WHS Unit   | Updated to reflect updates |
| Version 24-1 | 16 May 2024       | WHS Unit   | Updated document numbering |

| Version: 24-1 | Approval Date: 16/05/2024 | Next Review Date: 13/9/2028 | Page 2 of 10 |
|---------------|---------------------------|-----------------------------|--------------|
|---------------|---------------------------|-----------------------------|--------------|

#### **Table of Contents**

| What is RiskWare                                       | 4 |
|--------------------------------------------------------|---|
| How to Login to RiskWare                               | 4 |
| JCU Website                                            | 4 |
| RiskWare Layout and Navigation                         | 5 |
| General User                                           | 5 |
| Menu Explanations                                      | 6 |
| Useful Tips                                            | 6 |
| Exiting RiskWare                                       | 6 |
| Investigation of an Incident in RiskWare – Action Plan | 7 |

| Version: 24-1 | Approval Date: 16/05/2024 | Next Review Date: 13/9/2028 | Page 3 of 10 |
|---------------|---------------------------|-----------------------------|--------------|
|---------------|---------------------------|-----------------------------|--------------|

## What is RiskWare

RiskWare is a web-based application that can be accessed any time of day, on or off campus and is used to manage information and actions relating to incidents, hazards and risk assessments.

It enables JCU Users to:

- > Report an incident for themselves or someone else, with or without an injury;
- Report a hazard for themselves or someone else;
- > The option of confidentiality when reporting on incidents and hazards;
- ➢ Register a Risk;
- > View the University wide Risk Register; and
- ➢ Create a field trip.

## How to Login to RiskWare

#### JCU Website

The link to RiskWare is available on the JCU website. To access the website, you will need to do the following:

**Step 1** Open an Internet\_Explorer Browser to the JCU Homepage and click on 'Staff'.

#### **Step 2** Select 'RiskWare' under Quick Links.

| STAFF                    | Staff                                                 |                              |                                                                                                    |
|--------------------------|-------------------------------------------------------|------------------------------|----------------------------------------------------------------------------------------------------|
| I want to                | Search the                                            | JCU Pu                       | ıblic Directory                                                                                                    |
| Estate                   | All fields                                            | ~                            | Find people Q                                                                                                    |
|                          |                                                       |                              |                                                                                                    |
|                          | Recruitme                                             | nt Proc                      | ess - New Vice Chancellor                                                                                                    |
| ICT Services             | At the Vice Chance<br>to retire from JCL              | ellor's Staf                 | f Forum on 15 December 2020 Professor Sandra Harding AO announced her intention<br>I of 2021. JCU Chancellor Bill Tweddell is leading the recruitment process to appoint her |
|                          | successor on beh                                      | ia <mark>lf o</mark> f the C | council of the University. Please read here for more information ${}^{\dot{\Theta}}.$                                                                                        |
| JCU Connect              | Quick Link                                            | S                            |                                                                                                    |
| LTSE                     | Campus Ind     COGNOS <sup>®</sup>                    | ligenous Na                  | ames <sup>6</sup>                                                                                                    |
| Marketing                | Concur - Tra     COVID-19 ac                          | avel Expens<br>dvice         | e Management System <sup>A</sup>                                                                                                    |
| Media and Communications | eAcademic     Employee A                              | 8<br>ssistance P             | rogram (EAP) <sup>B</sup>                                                                                                    |
| OnejCU                   | <ul> <li>Important in</li> <li>My HR Onlin</li> </ul> | nformation                   | regarding the Enterprise Agreement Variation (EAV) $^{\mbox{\footnotesize B}}$                                                                                               |
| Work Health and Safety   | My Requisit     Policy Librat                         | ions <sup>色</sup> (req<br>ry | uires access to the JCU network)                                                                                                    |
| All Services A-Z         | Request Ma     Riskware      Service Now              | intenance                    | ි (requires access to the JCU network)                                                                                                    |
|                          | Staff Email <sup>6</sup>                              | à                            |                                                                                                    |
|                          | <ul> <li>Staff Online</li> </ul>                      | 8                            |                                                                                                    |
|                          | <ul> <li>Timetable a</li> </ul>                       | nd Room B                    | looking                                                                                                    |

| Version: 24-1 A | Approval Date: 16/05/2024 | Next Review Date: 13/9/2028 | Page 4 of 10 |
|-----------------|---------------------------|-----------------------------|--------------|
|-----------------|---------------------------|-----------------------------|--------------|

#### **Step 3** 'LOG IN TO RISKWARE' hyperlink.

To access and use RiskWare, staff and students must first authenticate using their JCU username and password.

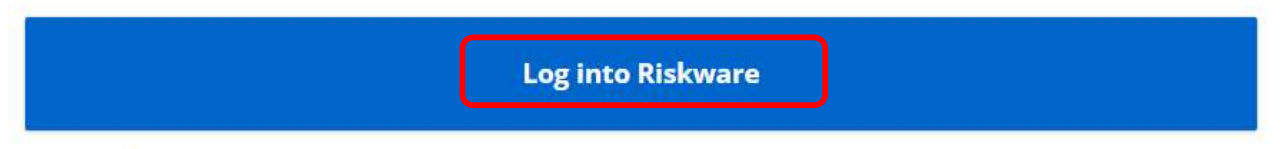

\*Note, not all staff are required to watch the ERM module; if this module is applicable to your role at JCU, you will be issued formal notification by email.

**Step 4** JCU Users will used their JCU log in details to access RiskWare.

- First you will need to register for <u>Multi-Factor Authentication (MFA)</u>.
- > Once you have registered for MFA, you can access RiskWare
- > Anyone who has a JCU number can access RiskWare

| JCU                     |
|-------------------------|
| User Name e.g. jc123456 |
| Password                |
| LOG IN                  |
| Forgot Password?        |

## **RiskWare Layout and Navigation**

#### **General User**

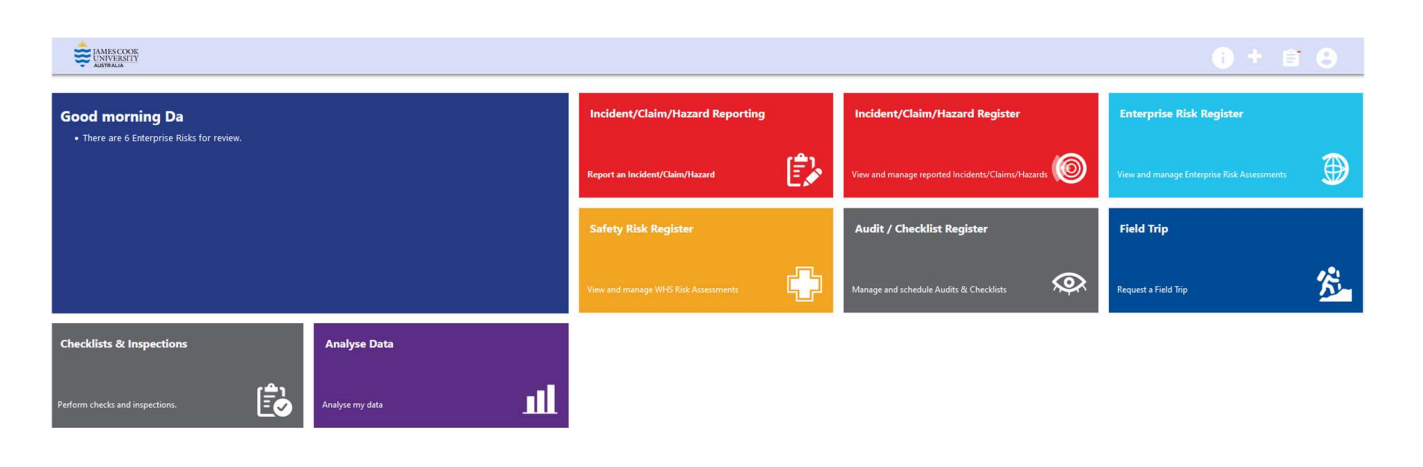

| Version: 24-1 | Approval Date: 16/05/2024 | Next Review Date: 13/9/2028 | Page 5 of 10 |
|---------------|---------------------------|-----------------------------|--------------|
|---------------|---------------------------|-----------------------------|--------------|

#### Menu Explanations

#### Global Menu

| 0 | FAQ – Frequently Asked Questions                           |
|---|------------------------------------------------------------|
| 8 | Shortcut to – Home, My Tasks, Tutorial, Analysis, Feedback |
| Ē | My Tasks                                                   |
| 8 | Change Password, Sign Out, Switch to Classic View          |

#### Panel

| Incident/Claim/<br>Hazard Register | Used to view and manage reported Incidents / Claims / Hazards      |  |
|------------------------------------|--------------------------------------------------------------------|--|
| WHS Risk Register                  | Used to view and manage WHS Risk Assessments                       |  |
| Field Trip                         | Used to request a Field Trip                                       |  |
| Incident/Claim/Hazard<br>Reporting | Used to report an Incident / Claim / Hazard                        |  |
| Checklists and<br>Inspections      | Used to perform checks and inspections                             |  |
| Analyse Data                       | An alternative way to view statistical information and run reports |  |

## Useful Tips

| *        | Indicates a required field<br>and must be completed | Cancel      | Used to cancel the record                     |
|----------|-----------------------------------------------------|-------------|-----------------------------------------------|
| Previous | Used to go back and review or amend data            | Submit 🕑    | Used to assign to approver                    |
| Next     | Used to go forward to the next page                 | 🗟 Draft     | Used to save as a draft in<br>Incident Report |
| () Help  | Access to user guides<br>(Currently unavailable)    | Q           | Used to perform a search                      |
|          | Email <u>safety@jcu.edu.au</u><br>for assistance    |             |                                               |
| •        | Indicates a drop down list<br>is available          | <b>Save</b> | Used to save as a draft in<br>Risk Assessment |

#### Exiting RiskWare

To exit the Web Self Service always use the LOG OUT option which is located at the top right hand side of the navigation screen.

6+88

### Step 1 Log off RiskWare

AMES COOK UNIVERSITY

| Version: 24-1 | Approval Date: 16/05/2024 | Next Review Date: 13/9/2028 | Page 6 of 10 |
|---------------|---------------------------|-----------------------------|--------------|
|---------------|---------------------------|-----------------------------|--------------|

## Investigation of an Incident in RiskWare – Action Plan

- **Step 1** A notification is sent via email with an Incident Number to the responsible person
- Step 2 Log on to RiskWare
- Step 3 Click on View Incident/Claim/Hazard Register

| AMESCOOK<br>UNIVERSITY               |                                     |                                                                                        |                                                                                    |                                                                                            |                                                                                         |                                                                                       |                                                                                             |                                                                     | ) + e 8                                                       |
|--------------------------------------|-------------------------------------|----------------------------------------------------------------------------------------|------------------------------------------------------------------------------------|--------------------------------------------------------------------------------------------|-----------------------------------------------------------------------------------------|---------------------------------------------------------------------------------------|---------------------------------------------------------------------------------------------|---------------------------------------------------------------------|---------------------------------------------------------------|
| Good morning<br>• There are 6 Enterp | <b>Da</b><br>rise Risks for review. |                                                                                        |                                                                                    | Incident/Claim/Haza                                                                        | ard Reporting                                                                           | Incident/Claim/H                                                                      | lazard Register                                                                             | Enterprise Risk Reg                                                 | ister                                                         |
| °                                    |                                     |                                                                                        |                                                                                    | Report an Incident/Claim/H                                                                 | azard 🗊                                                                                 | View and manage report                                                                | ed Incidents/Claims/Hazards                                                                 | View and manage Enterprise                                          | Risk Assessments                                              |
|                                      |                                     |                                                                                        |                                                                                    | Safety Risk Register                                                                       |                                                                                         | Audit / Checklist                                                                     | Register                                                                                    | Field Trip                                                          | -                                                             |
|                                      |                                     |                                                                                        |                                                                                    | View and manage WHS Risk A                                                                 | Assessments                                                                             | Manage and schedule A                                                                 | udits & Checklists                                                                          | Request a Field Trip                                                | <u>\$</u> _                                                   |
| Checklists & Inspec                  | tions                               | Analyse Data                                                                           |                                                                                    |                                                                                            |                                                                                         |                                                                                       |                                                                                             |                                                                     |                                                               |
| Perform checks and inspect           | ions.                               | Analyse my data                                                                        | <b>III</b>                                                                         |                                                                                            |                                                                                         |                                                                                       |                                                                                             |                                                                     |                                                               |
| Step 4                               | Doubl                               | e click on t                                                                           | he incider                                                                         | nt number                                                                                  | of the inci                                                                             | dent bei                                                                              | ng investiga                                                                                | ted or clic                                                         | k on View                                                     |
|                                      | Incide                              | nt lcon at i                                                                           | the right h                                                                        | and side o                                                                                 | of the incid                                                                            | ent recoi                                                                             | °d                                                                                          |                                                                     |                                                               |
| Step 5                               |                                     | on Action I                                                                            | con                                                                                | A 15 414                                                                                   | 10)                                                                                     | - Diat                                                                                | <b>A</b>                                                                                    | <b>0</b>                                                            |                                                               |
| C Back                               |                                     | o Action                                                                               | <b>Note</b>                                                                        | Edit                                                                                       | ' <b>-</b> Invite                                                                       | Print                                                                                 | Mattach                                                                                     | 😈 Неір                                                              |                                                               |
| Step 6                               | Enter                               | the immed                                                                              | iate actio                                                                         | n/s that w                                                                                 | vere taken i                                                                            | following                                                                             | notification                                                                                | n of the inc                                                        | cident                                                        |
| * Enter the                          |                                     |                                                                                        |                                                                                    |                                                                                            |                                                                                         |                                                                                       |                                                                                             |                                                                     |                                                               |
| Ď                                    |                                     |                                                                                        |                                                                                    |                                                                                            |                                                                                         |                                                                                       | Response - You<br>you took after bei<br>to be thorough in<br>details.                       | should record the<br>ng notified of the i<br>recording factual      | immediate steps<br>ncident You need<br>and relevant           |
|                                      |                                     |                                                                                        |                                                                                    |                                                                                            |                                                                                         |                                                                                       |                                                                                             |                                                                     |                                                               |
|                                      |                                     |                                                                                        |                                                                                    |                                                                                            |                                                                                         | ABC                                                                                   |                                                                                             |                                                                     |                                                               |
| Step 7                               | Click "                             | Next" to m                                                                             | ove to ne                                                                          | xt page                                                                                    |                                                                                         |                                                                                       |                                                                                             |                                                                     |                                                               |
| Cancel                               | Previous                            | Next                                                                                   | 🔁 Draft                                                                            | () Help                                                                                    |                                                                                         |                                                                                       |                                                                                             |                                                                     |                                                               |
| Step 8                               | Consid<br>measu<br>><br>>           | der the pot<br>ares and cli<br>Consider if<br>to more se<br>In assessin<br>past incide | ential con<br>ck on the<br>the incide<br>vere conse<br>g the likeli<br>nts, freque | sequence<br>appropria<br>nt with <u>the</u><br>quences th<br>hood, it is i<br>ency of task | and likelih<br>ate box wit<br>current con<br>an what it<br>mportant to<br>t/activity, n | hin the R<br>hin the R<br>ntrols in p<br><u>actually di</u><br>o consider<br>umber of | e incident v<br>isk Matrix<br>lace, could h<br><u>d.was</u><br>the nature c<br>people expos | vith curren<br>ave <del>been re</del><br>of the risk in<br>ed etc., | nt control<br><del>sulted in<u>l</u>ed</del><br>a addition to |

| Version: 24-1 | Approval Date: 16/05/2024 | Next Review Date: 13/9/2028 | Page 7 of 10 |
|---------------|---------------------------|-----------------------------|--------------|
|---------------|---------------------------|-----------------------------|--------------|

|            |                                                                                                    | Rate             | e the level of R                                                                                    | sk (Consequ                            | ience X Likelihood) at th                                                                                                    | ne time of this Incident:                                                                                                    |                                                                                                    |                                                                                                    |                                                                                                    |                                                                                                    |
|------------|----------------------------------------------------------------------------------------------------|------------------|----------------------------------------------------------------------------------------------------|----------------------------------------|----------------------------------------------------------------------------------------------------|----------------------------------------------------------------------------------------------------|----------------------------------------------------------------------------------------------------|----------------------------------------------------------------------------------------------------|----------------------------------------------------------------------------------------------------|----------------------------------------------------------------------------------------------------|
|            |                                                                                                    |                  |                                                                                                    |                                        | <b>→</b>                                                                                                    |                                                                                                    | Consequence                                                                                                    | Significant lost time injury (a                                                                                                    |                                                                                                    |                                                                                                    |
|            |                                                                                                    |                  |                                                                                                    | WHS                                    | Incident including first aid,<br>workplace hazard contained<br>immediately and no ongoing<br>safety risk impact. No known<br>similar risk within University. | Incident including medical<br>treatment, near miss, safety<br>finding resolved in 3 days,<br>impacts a minor part of<br>University with minor works «<br>\$10k. | Lost time injury (< 6 months),<br>finding, ISOS combined<br>extreme/high risk, impacts a<br>moderate to substantial part o<br>University with moderate<br>works between \$10-50k. | months), notifiable event,<br>finding, notice, suspension o<br>work impacts a substantial<br>part or whole of University<br>with major works between<br>\$50-100k. | Fatality, prosecution or<br>f legislative non-compliance<br>impacts a substantial part<br>or whole of University with<br>significant works > \$100k. |                                                                                                    |
|            |                                                                                                    |                  |                                                                                                    |                                        | Insignificant                                                                                                    | Minor                                                                                                    | Moderate                                                                                                    | Major                                                                                                    | Catastrophic                                                                                                    |                                                                                                    |
|            |                                                                                                    |                  | Likely to occur<br>within a 3<br>month period or<br>during the<br>performance of<br>an actual task. | O<br>Almost Certain                    | Medium                                                                                                    | High                                                                                                    | High                                                                                                    |                                                                                                    | bliab                                                                                                    |                                                                                                    |
|            |                                                                                                    |                  | Could occur<br>within a 3 to 12<br>month period.                                                    | Likely                                 | <u>Medium</u>                                                                                                    | Medium                                                                                                    | High                                                                                                    |                                                                                                    | High                                                                                                    |                                                                                                    |
|            |                                                                                                    | 1 (fact the soul | Could occur<br>within a 1 to 5<br>year period.                                                      | Possible                               | Low                                                                                                    | Medium                                                                                                    | Medium                                                                                                    | High                                                                                                    | tigh                                                                                                    |                                                                                                    |
|            |                                                                                                    | 31               | Could occur<br>within a 5-10<br>year period.                                                        | Unlikely                               | Low                                                                                                    | Low                                                                                                    | Medium                                                                                                    | <u>Medium</u>                                                                                                    | Medium                                                                                                    |                                                                                                    |
|            |                                                                                                    |                  | May occur<br>within every 10<br>year period or<br>more.                                             | Rare                                   | Low                                                                                                    | Low                                                                                                    | Low                                                                                                    | Low                                                                                                    | Medium                                                                                                    |                                                                                                    |
| Step 9     | Click                                                                                                    | "Nez             | xt" to                                                                                              | move                                   | e to the ne                                                                                                    | ext page                                                                                                    |                                                                                                    |                                                                                                    |                                                                                                    |                                                                                                    |
| Cancel     | Previous                                                                                                    | Ð                | Next                                                                                                |                                        | Draft 🧃                                                                                                    | Help                                                                                                    |                                                                                                    |                                                                                                    |                                                                                                    |                                                                                                    |
| Step 10    | Ident                                                                                                    | ify r            | eleva                                                                                               | nt co                                  | ntributing                                                                                                    | g factors o                                                                                                    | of the inci                                                                                                    | dent by:                                                                                                    |                                                                                                    |                                                                                                    |
|            | $\triangleright$                                                                                                    | Cli<br>•         | cking i<br>Prov                                                                                     | next t<br>ride d                       | o the relev<br>etails of w                                                                                                    | vant Peopl<br>hy this wa                                                                                                    | e Contribu<br>s a contrib                                                                                                    | ting Facto<br>outing fact                                                                                                    | rs of the inc<br>or                                                                                                    | ident                                                                                                    |
|            | <ul> <li>Provide recommended control</li> <li>Clicking next to the relevant Equipment Contributing Factors of the incident</li> <li>Provide details of why this was a contributing factor</li> <li>Provide recommended control</li> </ul> |                  |                                                                                                    |                                        |                                                                                                    |                                                                                                    |                                                                                                    |                                                                                                    |                                                                                                    | e incident                                                                                               |
|            |                                                                                                    | Cli<br>•         | cking i<br>Prov<br>Prov                                                                             | ide d                                  | o the relev<br>etails of w                                                                                                    | ant Enviro<br>hy this wa<br>led contro                                                                                                    | onment Co<br>Is a contrib                                                                                                    | ontributing<br>outing fact                                                                                                    | g Factors of<br>or                                                                                                    | the incident                                                                                             |
|            | $\triangleright$                                                                                                    | Cli<br>•         | cking<br>Prov                                                                                       | ide f<br>ide d                         | o the relev<br>etails of w                                                                                                    | ant Proce/<br>hy this wa                                                                                                    | dural Cont<br>is a contrib                                                                                                    | ributing F<br>outing fact                                                                                                    | actors of the                                                                                                    | e incident                                                                                               |
|            | •                                                                                                    | •<br>Clio        | Prov<br>cking<br>Prov<br>Prov                                                                       | ride ro<br>next t<br>ride d<br>ride ro | ecommenc<br>o the relev<br>etails of w<br>ecommenc                                                                                                    | led contro<br>vant Organ<br>hy this wa<br>led contro                                                                                                    | l<br>lisational (<br>ls a contrib<br>l                                                                                                    | Contributin<br>Duting fact                                                                                                    | ng Factors o<br>or                                                                                                    | f the incident                                                                                           |
| Step 11    | Click                                                                                                    | "Ne              | xt" to                                                                                              | move                                   | e to the ne                                                                                                    | ext page                                                                                                    |                                                                                                    |                                                                                                    |                                                                                                    |                                                                                                    |
| Cancel     | Previous                                                                                                    | Ð                | Next                                                                                                |                                        | Draft 🧃                                                                                                    | Help                                                                                                    |                                                                                                    |                                                                                                    |                                                                                                    |                                                                                                    |
| Step 12    | Ident                                                                                                    | ify v            | vheth                                                                                               | er thi                                 | is risk car                                                                                                    | ı be elimi                                                                                                    | nated by o                                                                                                    | clicking Y                                                                                                    | es or No                                                                                                    |                                                                                                    |
| * Can this |                                                                                                    |                  |                                                                                                    |                                        |                                                                                                    |                                                                                                    |                                                                                                    |                                                                                                    |                                                                                                    |                                                                                                    |
|            |                                                                                                    |                  |                                                                                                    |                                        |                                                                                                    |                                                                                                    |                                                                                                    |                                                                                                    |                                                                                                    |                                                                                                    |
| <b>\$</b>  | ○ Yes                                                                                                    | 1 (              | No                                                                                                  |                                        |                                                                                                    |                                                                                                    |                                                                                                    |                                                                                                    |                                                                                                    | Eliminate - Wherever<br>possible you must eliminate<br>the Risk. This is the most<br>preferable solution |

**Step 13** Assign Target completion dates and Person Responsible to Control Measure

> Contributing Factor and Recommended Control are carried over from previous page

| Version: 24-1 Approval Date: 16/05 | 4 Next Review Date: 13/9/2028 | Page 8 of 10 |
|------------------------------------|-------------------------------|--------------|
|------------------------------------|-------------------------------|--------------|

| Contributing Factor*                                                | Control Measure*                                                                                 | Tar        | get C                                      | omp | letio | n Dat | e*                                                      |                                 | Person Responsible* | Actual Completion Date |
|---------------------------------------------------------------------|--------------------------------------------------------------------------------------------------|------------|--------------------------------------------|-----|-------|-------|---------------------------------------------------------|---------------------------------|---------------------|------------------------|
| Identified<br>Contributing<br>Factor(s) that led to<br>the incident | Start at the top of<br>this list and select<br>one or more<br>controls you will put<br>in place. | Ent<br>dat | Enter your anticipated date for completion |     |       |       | Who is responsible<br>for implementing<br>this Control? | Tick the checkbox when complete |                     |                        |
| Select a Contributing                                               | - Select a Hierarchy C                                                                           |            | August 2023                                |     |       |       | 23                                                      | >                               | Raelene Fewquandie  |                        |
|                                                                     |                                                                                                  | M          | T                                          | w   | T     | F     | s                                                       | S                               | Search              |                        |
|                                                                     |                                                                                                  | 31         | 1                                          | 2   | 3     | 4     | 5                                                       | 6                               | D                   |                        |
|                                                                     |                                                                                                  | 7          | 8                                          | 9   | 10    | 11    | 12                                                      | 13                              | Or I                |                        |
|                                                                     |                                                                                                  | 14         | 15                                         | 16  | 17    | 18    | 19                                                      | 20                              |                     |                        |
| + × 🎽                                                               | + × 🏂                                                                                            | 21         | 22                                         | 23  | 24    | 25    | 26                                                      | 21                              |                     |                        |
|                                                                     |                                                                                                  | 4          | 5                                          | 6   | 7     | 8     | 9                                                       | 10                              |                     |                        |

**Step 14** Follow Step 8 for guidance and consider the potential consequence and likelihood after the new control measures are implemented and click on the appropriate box within the Risk Matrix

|           |                                                                                                    |                                                                                                    | <b>→</b>                                                                                                    |                                                                                                    | Consequence                                                                                                    |                                                                                                    |               |  |
|-----------|----------------------------------------------------------------------------------------------------|----------------------------------------------------------------------------------------------------|----------------------------------------------------------------------------------------------------|----------------------------------------------------------------------------------------------------|----------------------------------------------------------------------------------------------------|----------------------------------------------------------------------------------------------------|---------------|--|
|           |                                                                                                    | WHS                                                                                                    | Incident including first aid,<br>workplace hazard contained<br>immediately and no ongoing<br>safety risk impact. No known<br>similar risk within University. | Incident including medical<br>treatment, near miss, safety<br>finding resolved in 3 days,<br>impacts a minor part of<br>University with minor works <<br>\$10k. | Lost time injury (< 6 months),<br>finding, ISOS combined<br>extreme/high risk, impacts a<br>moderate to substantial part of<br>University with moderate<br>works between \$10-50k. | Significant lost time injury (> 6<br>months), notlitable event,<br>finding, notice, suspension of legislative non-compili-<br>yart or whole of University<br>with major works between<br>\$50-100k. |               |  |
|           |                                                                                                    |                                                                                                    | Insignificant                                                                                                    | Minor                                                                                                    | Moderate                                                                                                    | Major                                                                                                    | Catastrophic  |  |
|           | Likely to occur<br>within a 3<br>month period or<br>during the Almost Certain<br>performance of<br>an actual task |                                                                                                    | Medium                                                                                                    |                                                                                                    |                                                                                                    |                                                                                                    |               |  |
| •         | Could occur<br>within a 3 to 12<br>month period.                                                                  | Gold docur<br>Inin a 3 to 12         Likely         Madium           Jourd docur<br>Dhin a 1 to 5         Possible         Low           Sould occur<br>Dhin a 1 to 5         Possible         Low           Sould occur<br>Dhin a 5-10         Unikely         Low |                                                                                                    | Medium                                                                                                    |                                                                                                    |                                                                                                    |               |  |
| rivelling | Could occur<br>within a 1 to 5<br>year period.                                                                    |                                                                                                    |                                                                                                    | Medium                                                                                                    | <u>Medium</u>                                                                                                    |                                                                                                    |               |  |
|           | Could occur<br>within a 5-10<br>year period.                                                                      |                                                                                                    |                                                                                                    | Low                                                                                                    | Medium                                                                                                    | Medium                                                                                                    | <u>Medium</u> |  |
|           | May occur<br>within every 10<br>year period or                                                                    | Rare                                                                                                    | Low                                                                                                    | Low                                                                                                    | Low                                                                                                    | Low                                                                                                    | Medium        |  |

| Version: 24-1 | Approval Date: 16/05/2024 | Next Review Date: 13/9/2028 | Page 9 of 10 |
|---------------|---------------------------|-----------------------------|--------------|
|---------------|---------------------------|-----------------------------|--------------|

## **Step 15** Identify if this incident is a Notifiable incident to the Regulator

| © | No OYe   | s    |           |               | <ul> <li>What is a notifiable Incident?</li> <li>Notification is required when an incident at one of our workplaces of Serious injury or illness</li> <li>A serious injury or illness</li> <li>A serious injury or illness</li> <li>The mediate treatment as an in-patient in a hospital, or</li> <li>* Immediate treatment for:</li> <li>* The amputation of any part of the body, or</li> <li>* A serious bead injury, or</li> <li>* A serious burn, or</li> <li>* The separation of his or her skin form the underlying tiss</li> <li>* A spinal injury, or</li> <li>* The separation of his or her skin form the underlying tiss</li> <li>* A spinal injury, or</li> <li>* The loss of a bodily function, or</li> <li>* Serious lacerations, or</li> <li>* Medical treatment within 48 hours of exposure to a substingures or illnesses prescribed by the regulations.</li> <li>Dangerous Incident</li> <li>A dangerous incident means an incident in relation to a workplace person to a serious risk to a person's health and safety emanating exposure to:</li> <li>* An uncontrolled escape of gas or steam, or</li> <li>* An uncontrolled escape of a pressurized substance, or</li> <li>* An uncontrolled escape of a pressurized substance, or</li> <li>* An uncontrolled escape of a pressurized substance, or</li> <li>* The collapse, overturning, failure or malfunction of, or damage to authorised for use in accordance with the regulations, or</li> <li>* The collapse or partial collapse of a structure, or</li> <li>* The collapse or partial collapse of a structure, or</li> <li>* The collapse or partial collapse of a structure, or</li> <li>* The collapse or partial collapse of a structure, or</li> <li>* The collapse or partial collapse of a structure, or</li> <li>* The collapse or partial collapse of a structure, or</li> <li>* The collapse or partial collapse of a structure, or</li> <li>* The collapse or partial collapse or a structure, or</li> <li>* The collapse or partial collapse or a structure, or</li> <li>* The collapse or partial collapse or a structure, or</li></ul> | esults in:<br>ue (degloving or scalping), or<br>tance and includes any other<br>hat exposes a worker or any other<br>from an immediate or imminent<br>any plant that is required to be<br>ng an excavation, or<br>xcavation or tunnel, or<br>nd excavation or tunnel |
|---|----------|------|-----------|---------------|----------------------------------------------------------------------------------------------------|----------------------------------------------------------------------------------------------------|
|   | CIICK    |      | complete. | •             |                                                                                                    |                                                                                                    |
|   | Previous | Vext | Submit 🏏  | <b>U</b> Help |                                                                                                    |                                                                                                    |

| Version: 24-1 | Approval Date: 16/05/2024 | Next Review Date: 13/9/2028 | Page 10 of 10 |
|---------------|---------------------------|-----------------------------|---------------|
|               |                           |                             |               |